# オンライン zoomマニュアル

# 2022/01/04 一般社団法人山口県介護支援専門員協会

当会のオンライン研修参加にあたっては、 インターネット環境の整備、パソコンやタブレット端末の準備、 ZOOMのインストール(招待URLからの入室も可能)をお願いし ます。

出席確認のため、表示名を受講番号、氏名に変更をお願いします。

## 【接続環境の準備】

| ※ZOOMはご自身がお持ちの端末に対応したものをインストールしてください                         |  |
|--------------------------------------------------------------|--|
| 端末:インターネット接続が可能なPC、タブレット等をご準備ください                            |  |
| ネットワーク:安定したWI-FI回線がある環境が望ましい                                 |  |
| スピーカー:イヤフォン、外部接続スピーカーなど                                      |  |
| マイク:スピーカーフォン、ヘッドセットなど                                        |  |
| カメラ:パソコン内蔵カメラ、ウエブカメラなど                                       |  |
| その他:外部の音が入らない、静かな場所で接続をお願いします                                |  |
| 利用の前には必ずZOOMアプリケーションが最新版かを確認し、最新版でな<br>い場合は、アップデートしておいてください。 |  |

Ρ1

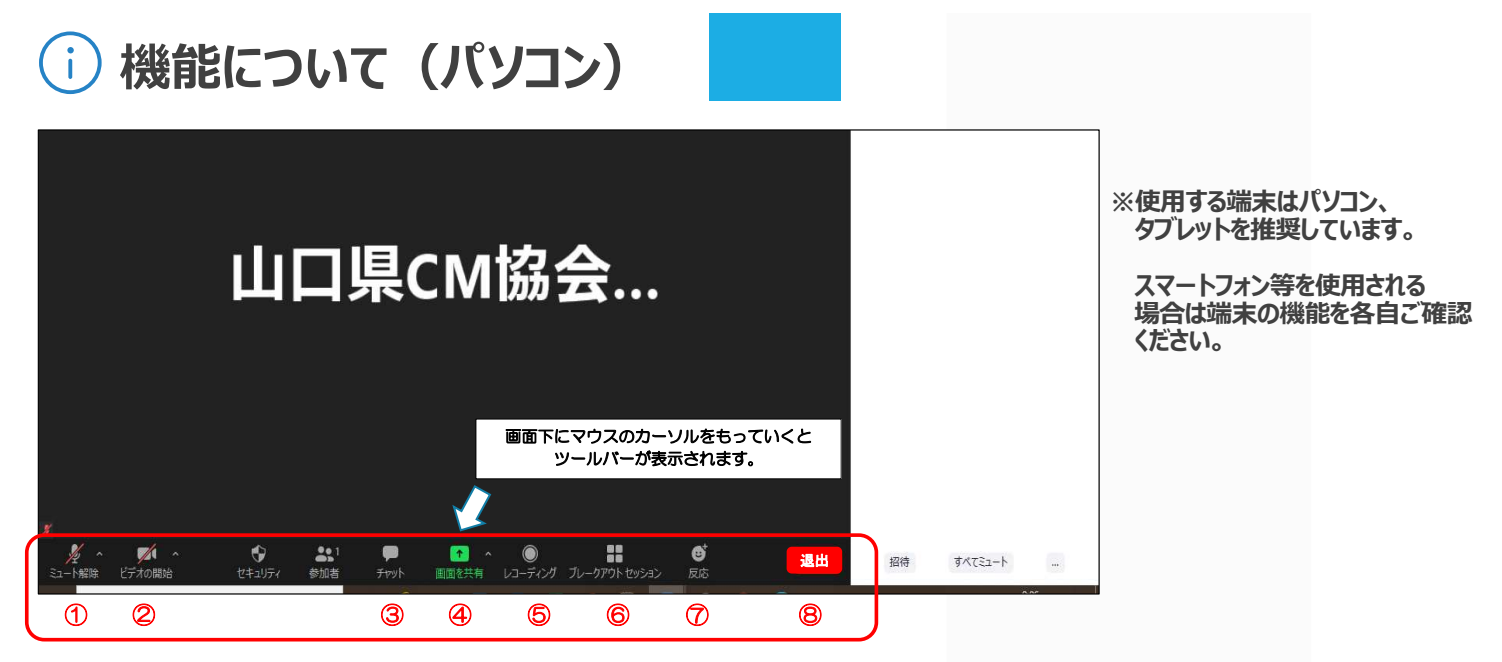

① ミュート機能:音声のオン・オフの設定

- ② ビデオの開始・停止の設定
- ③ チャット:参加者に対してメッセージを送る(人を特定して送信可)
- ④ 画面の共有:通信している相手とパソコンの画面の共有

⑤ レコーディング:通話をレコーディングできる(※許可が必要)
⑥ ブレイクアウトセッション:ミーティングの参加者を少人数のグループに分けて話し合いを進める機能

⑦ 反応:拍手 〇などボタンで反応を示すことができる
⑧ ミーティングから退出:自分のみミーティングから退出

#### ①音声確認

マイクのボタンをクリックし、ミュート設定を切り替えてください。 ・ミュート:講義を聞く際は必ずミュート設定に ・ミュート解除:発言する時のみ

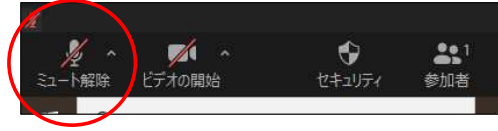

↑マイクに斜線が入る状態がミュートです。

※双方の音声が聞こえないなど不具合があった場合

マイクの横の「カーソルマーク」をクリックし、 右の図表を表示してください。 1.スピーカー&マイクをテストする

※イヤホン、ヘッドホンで視聴する場合は、 ヘッドホンに設定を切り替えてください。

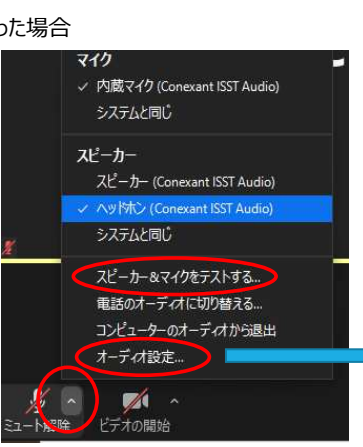

() 音声・ビデオについて

2オーディオ設定(スピーカー、マイクのボリュームを上げる) 項目にチェックが入っているかを確認。それでも解決しない場合は、 一度ミーティングルームを退出し、再度ログインしてください。

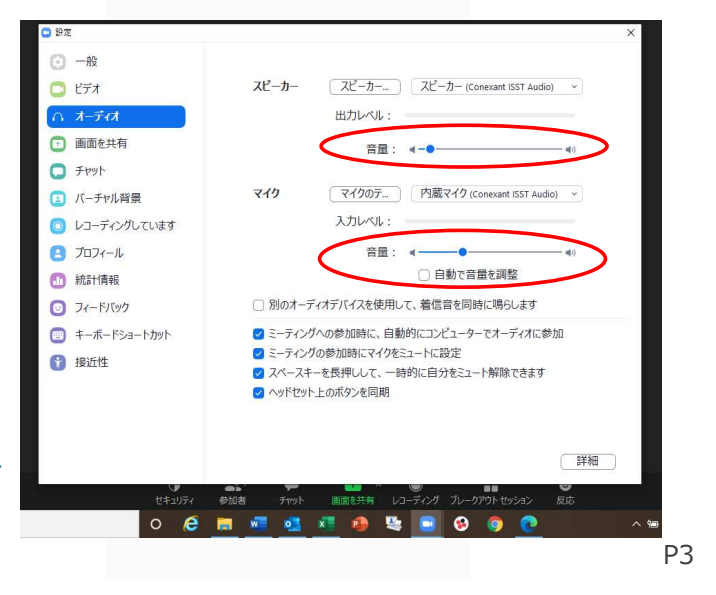

#### ②ビデオ確認

カメラのボタンをクリックし、画面設定を切り替えてください。 ・ビデオあり:講義を聞く際は必ず画面に映る形に設定(斜線が入っていない状態)

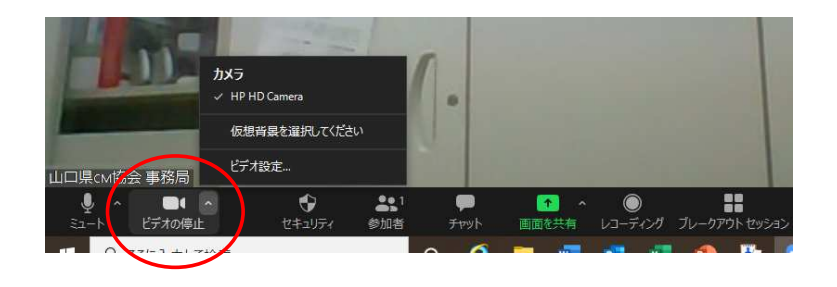

③氏名の変更(ログインの際にも変更可能です)
参加者をクリックすると、画面右に参加者が表示されます。
自分の名前にマウスを持っていく
詳細→名前の変更
受講番号と氏名を必ず入力してください。

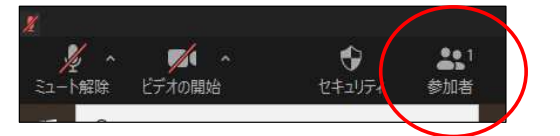

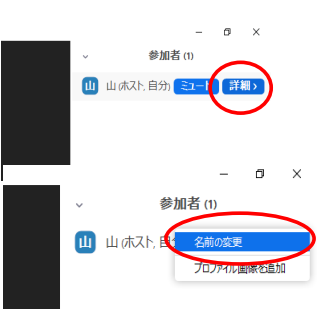

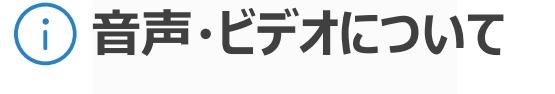

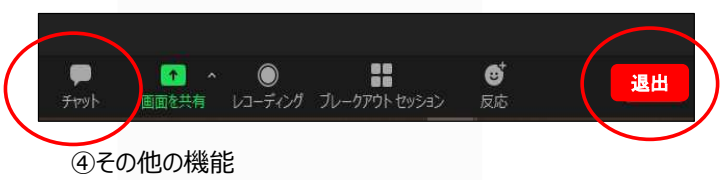

チャット機能

主催者、参加者に対してメッセージを送信できます。

送りたい相手を選択し、メッセージを送信してください。

研修開始後の不具合、質問等があれば、事務局を選んで、内容を送信してください。

## ○講義途中の休憩について

- ・席を離れる際はミュート設定にしてください。
- ・退出ボタンを押さないように注意してください。

・退出ボタンを押した場合、接続が切れるため、再度ID,パスコードを入れログインしてください。

## ⑤講義終了時

・画面右下の「ミーティングから退出」ボタンを押して、退出してください。

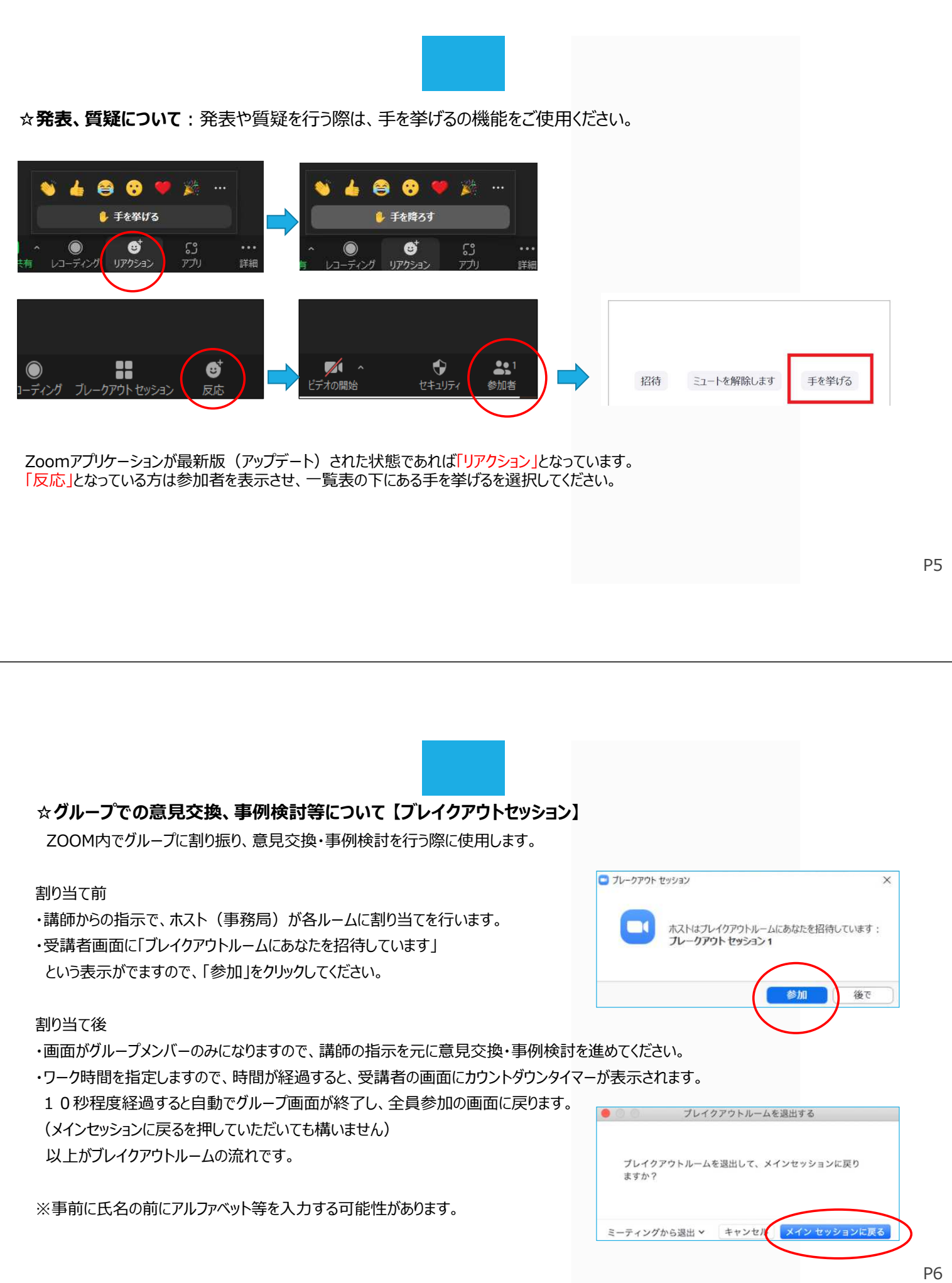